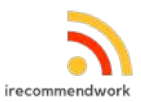

## Общее руководство пользователя ПО «Платформа для рекомендательного рекрутмента iRecommend.Work»

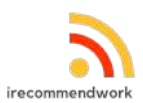

## Содержание

| 1. Введение                                           | 4  |
|-------------------------------------------------------|----|
| 1.1 О программном обеспечении                         | 4  |
| 1.2 Роли пользователей                                | 4  |
| 2. Начало работы                                      | 5  |
| 2.1 Обзор интерфейса и навигация                      | 5  |
| 2.1.1 Авторизация и вход                              | 5  |
| 2.1.2 Авторизация в системе                           | 5  |
| 2.1.3 Восстановление пароля                           | 6  |
| 2.1.4 Личный кабинет пользователя                     | 6  |
| 2.1.5 Профиль компании                                | 7  |
| 2.1.6 Каталог вакансий                                | 7  |
| 3. Функционал ПО                                      | 9  |
| 3.1 Управление личным профилем                        | 10 |
| 3.1.1 Редактирование личных данных                    | 10 |
| 3.2 Рекомендация кандидатов                           | 10 |
| 3.2.1 Выбор вакансии для рекомендации                 | 10 |
| 3.2.2 Создание персональной ссылки                    | 11 |
| 3.2.3 Отправка приглашения кандидату                  | 12 |
| 3.2.4 Отслеживание статуса рекомендаций               | 13 |
| 3.3 Отклик на вакансии                                | 14 |
| 3.3.1 Процесс отклика                                 | 14 |
| 3.3.2 Получение ссылки для рекомендателя              | 15 |
| 3.3.3 Приглашение рекомендателя                       | 15 |
| 3.3.4 Отслеживание статуса откликов                   | 15 |
| 3.4 Просмотр статистики                               | 16 |
| 3.4.1 Раздел "Я рекомендовал"                         | 16 |
| 3.4.2 Раздел "Меня рекомендовали"                     | 17 |
| 3.4.3 Раздел "Я откликался"                           | 17 |
| 3.5 Создание компании                                 | 18 |
| 3.5.1 Процесс создания компании                       | 18 |
| 3.5.2 Получение статуса администратора компании       | 19 |
| 4. Функционал для владельца / администратора компании | 19 |
| 4.1 Управление профилем компании                      | 19 |
| 4.1.1 Редактирование информации о компании            | 19 |
| 4.1.2 Загрузка логотипа и фотографий                  | 20 |
| 4.2 Управление сотрудниками компании                  | 20 |
| 4.2.1 Приглашение новых сотрудников                   | 20 |
| 4.2.2 Назначение ролей сотрудникам                    | 21 |
| 4.2.3 Удаление сотрудников                            | 21 |
| 4.3 Управление вакансиями                             | 22 |

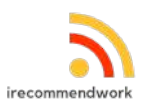

| 4.3.1 Создание новой вакансии      | 22 |
|------------------------------------|----|
| 4.3.2 Редактирование вакансии      | 23 |
| 4.3.3 Управление статусом вакансии | 23 |

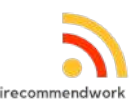

## 1. Введение

#### 1.1 О программном обеспечении

ПО «Платформа для рекомендательного рекрутмента iRecommend.Work» — это инновационная HR-платформа, которая позволяет компаниям размещать вакансии с вознаграждением за рекомендацию подходящего кандидата. Сервис обеспечивает полный цикл взаимодействия между компаниями, соискателями и рекомендателями, повышая эффективность найма через механизм рекомендаций.

Основная ценность платформы заключается в том, что она позволяет:

- Компаниям получать доступ к пассивным кандидатам через сеть рекомендателей
- Рекомендателям получать вознаграждение за успешные рекомендации
- Кандидатам находить подходящие вакансии с поддержкой рекомендателей

Вознаграждение за рекомендацию выплачивается рекомендателю после того, как рекомендованный кандидат успешно пройдет испытательный срок в компании.

#### 1.2 Роли пользователей

В ПО «Платформа для рекомендательного рекрутмента iRecommend.Work» предусмотрены следующие роли пользователей:

#### 1. Пользователь

- Может рекомендовать кандидатов на вакансии
- Может откликаться на вакансии, получая ссылку для приглашения рекомендателя
- Может управлять личными данными в личном кабинете
- Может просматривать статистику и статусы в разделах "Я рекомендовал", "Меня рекомендовали", "Я откликался"
- Может создать компанию и стать её администратором

#### 3. Владелец/администратор компании

- Может редактировать информацию о своей компании
- Может приглашать в компанию других пользователей, назначая им роли администратора компании или HR-специалиста
- Может удалять пользователей компании
- Может создавать вакансии, управлять их статусом (запуск, приостановка, закрытие)
- Может просматривать и управлять откликами и рекомендациями по вакансиям

#### 4. Администратор

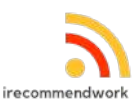

- Может модерировать вакансии
- Может модерировать информацию о компаниях
- Может управлять другими сотрудниками-администраторами

## 2. Начало работы

#### 2.1 Обзор интерфейса и навигация

#### 2.1.1 Авторизация и вход

Доступ к ПО осуществляется по ссылке: https://irecommendwork.com/

Для регистрации в системе необходимо:

- 1. Нажать кнопку "Войти" в верхнем меню
- 2. Указать email
- 3. Задать пароль
- 4. Нажать кнопку "Зарегистрироваться / Войти"
- 5. Получить код подтверждения на указанный email
- 6. Ввести полученный код в соответствующее поле

|         | Авторизуйтесь с помощью вашей почты.         |  |
|---------|----------------------------------------------|--|
| -mail*  | <u>Куда делся вход через Google аккаунт?</u> |  |
| Введите | Baw e-mail                                   |  |
| ароль*  |                                              |  |
| Введите | Ваш пароль                                   |  |
| ведите  | Заш пароль                                   |  |

#### 2.1.2 Авторизация в системе

Для авторизации необходимо:

- 1. Нажать кнопку "Войти" в верхнем меню
- 2. Указать email

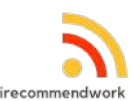

- 3. Задать пароль
- 4. Нажать кнопку "Зарегистрироваться / Войти"

#### 2.1.3 Восстановление пароля

В случае утери пароля:

- 1. Ввести тот пароль, который помнит пользователь.
- 2. Если пароль оказался неправильным система предложит Выслать новый пароль на почту.
- 3. Выбрать Отправить Пароль
- 4. Получить письмо с инструкциями на указанный email

|               | Регист              | рация и Вход                     |
|---------------|---------------------|----------------------------------|
|               |                     |                                  |
|               | Авторизуйтес        | ь с помощью вашей почты.         |
|               | Куда делся вх       | <u>код через Google аккаунт?</u> |
| E-mail*       |                     |                                  |
| stanislav     | .kuzin@gmail.com    |                                  |
|               |                     |                                  |
| Пароль*       |                     |                                  |
|               |                     |                                  |
|               |                     | ь вам новый пароль на почту?     |
| insporte y da | an in bepret been a |                                  |
|               |                     |                                  |
| Отпо          | BUTH DODORK         | Зарегистрироваться / Коити       |

#### 2.1.4 Личный кабинет пользователя

Личный кабинет пользователя содержит следующие разделы:

- Профиль личная информация и настройки пользователя
- Я рекомендовал статистика и статус рекомендаций
- Меня рекомендовали информация о полученных рекомендациях
- Я откликался статус откликов на вакансии

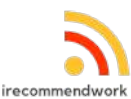

|                        | Мой профиль<br>ваше имя    |
|------------------------|----------------------------|
| Станистав Кузин        | Станислав                  |
| ов Мои результаты      | Ваша фамилия               |
| 🛞 Личная информация    | Кузин                      |
| 🛞 ЛК Админа (вакансии) | Baw non                    |
| [→ Выйти               | Мужской Женский Не скажу   |
|                        | 23.09.1979                 |
|                        | Контактная информация      |
|                        | Ваш телефон                |
|                        | +7 900 1234567             |
|                        | Ваш ник в Telegram         |
|                        | Веедите ваш ник в Telegram |
|                        | Сохранить                  |

#### 2.1.5 Профиль компании

Профиль компании включает следующие элементы:

- Общая информация название, описание, отрасль, размер компании
- Логотип
- Инн компании
- Ссылка на сайт компании

Главная страница ПО «Платформа для рекомендательного рекрутмента iRecommend.Work» предоставляет доступ к основным функциям сервиса и содержит следующие элементы:

- Верхнее меню содержит логотип, основные разделы ПО,
- Блок поиска вакансий позволяет быстро найти подходящие вакансии
- Блок с карточками вакансий отображает наиболее актуальные предложения

#### 2.1.6 Каталог вакансий

Каталог вакансий представляет собой основной интерфейс ПО для поиска и просмотра доступных вакансий:

• Панель фильтров - позволяет отфильтровать вакансии по заведенным в системе поисковым фильтрам

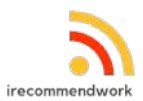

- Строка поиска для поиска вакансий по ключевым словам
- Сортировка результатов возможность упорядочить вакансии по различным критериям
- Список вакансий основная часть страницы с карточками вакансий

| ANNUMEST CONTINUES TAKAN ANTINUUN                                               |                                     | Найти                    |                                                               |
|---------------------------------------------------------------------------------|-------------------------------------|--------------------------|---------------------------------------------------------------|
| олиноста, концалия, городу уделенно                                             | TO POSISTOSY RAL                    |                          | Подпишитесь на наш телеграм<br>канал, чтобы не пропустить нов |
|                                                                                 | in a control promate                |                          | вакансии!                                                     |
| Менеджер по продажам в отделение банка                                          | (Саранск)                           |                          | Перейти в ТГ-канал                                            |
| Розничный бизнес - стратегически важное и относитель                            | ю новое для Газпромбанка направлен  | ние деятельности. За три |                                                               |
| Присоединяйтесь к нашей команде в роли менеджера п                              | продажам и участвуйте в разработке  | е и внедрении самых      |                                                               |
| передовых продуктов и технологии клиентского обслуж                             | вания!                              |                          |                                                               |
| • Газпромовник<br>• Саранск                                                     |                                     |                          |                                                               |
| Банкланская розница Продажа ислог 808                                           |                                     |                          |                                                               |
| tannoacean pounida (tipopana Jenyi Hen                                          |                                     |                          |                                                               |
| <b>та 15 000 ₽</b> за успешную рекомендацию                                     |                                     | Подробнее                |                                                               |
|                                                                                 |                                     |                          | 49 вакансий                                                   |
| <b></b>                                                                         |                                     | -                        |                                                               |
|                                                                                 |                                     |                          |                                                               |
| Эта вакансия - отличная возможность для начинающего                             | аналитика принять участие в разрабо | тке уникального          |                                                               |
| продукта, одного из 8 мировых разработчиков ПО для а<br>различных типах данных. | ализа сетевого трафика и заниматься | поиском инсайтов в       |                                                               |
|                                                                                 |                                     |                          |                                                               |

Каждая карточка вакансии содержит:

- Название должности
- Название компании
- Краткое описание
- Размер вознаграждения за рекомендацию
- Город/регион

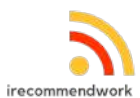

• Кнопку для перехода на страницу полного описания вакансии

| от 120 000 до 180                     | 000 руб.                                                             |                                                                                 |                                                   |
|---------------------------------------|----------------------------------------------------------------------|---------------------------------------------------------------------------------|---------------------------------------------------|
| Эта вакансия в раз                    | работке сложного софта для теле                                      | кома – отличная возможность для анали                                           | тика с профильным                                 |
| опытом работы бол<br>существующие пос | iee 3x лет, который понимает проі<br>дукты компании и создавать новы | цессы операторов связи и принципы пос<br>ие, которые работают в тысячах операто | строения сетей, улучшат<br>ров России и всего мир |
|                                       |                                                                      |                                                                                 | positionality                                     |
| • VAS Experts                         |                                                                      |                                                                                 |                                                   |
| <ul> <li>Санкт-Петербург</li> </ul>   |                                                                      |                                                                                 |                                                   |
| Бизнес-аналитика                      | Системная аналитика                                                  |                                                                                 |                                                   |
| ☎ 38 000 ₽                            | за успешную рекомендацию                                             |                                                                                 | Подробнее                                         |
|                                       |                                                                      |                                                                                 |                                                   |
| ireconvertued                         |                                                                      |                                                                                 |                                                   |
|                                       | Редактирование профиля компан                                        | нии                                                                             |                                                   |
|                                       | Название компании*                                                   | Сайт конпаник                                                                   |                                                   |
| Work                                  | iRecommendWork                                                       | temp.irecommendwork.com                                                         |                                                   |
|                                       | WHH*                                                                 | Логотип конграние                                                               | iBacamu                                           |
| iRecommendWork                        | 123123123132                                                         | 0                                                                               | Wor                                               |
| 🚮 Главная                             | Численность согруднихов конпании                                     |                                                                                 |                                                   |
| Baкансии на RecommendWork             |                                                                      | Выберите из списка                                                              | Ť                                                 |
| Профиль компании                      | Отрасль                                                              |                                                                                 |                                                   |
| Сотрудники                            | <sup>№</sup> другое                                                  |                                                                                 |                                                   |
|                                       | Выберите отрасни                                                     |                                                                                 | Q                                                 |
|                                       | Описание компании*                                                   |                                                                                 |                                                   |
|                                       | HR tech                                                              |                                                                                 |                                                   |
|                                       |                                                                      |                                                                                 |                                                   |
|                                       |                                                                      |                                                                                 |                                                   |
|                                       |                                                                      |                                                                                 |                                                   |
| персонал 🏠 Раб                        | ота на удаленке 🖳 Работа н                                           | в IT 影 Работа в маркетинге                                                      | Продажи >                                         |
|                                       |                                                                      |                                                                                 |                                                   |
| кность, компания, горо,               | д/удаленно                                                           |                                                                                 | Найти                                             |
|                                       |                                                                      | 14                                                                              |                                                   |
|                                       |                                                                      | по вознаграждению 🤳                                                             | по дате добавления ↓                              |

## 3. Функционал ПО

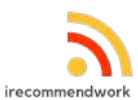

#### 3.1 Управление личным профилем

#### 3.1.1 Редактирование личных данных

Для редактирования профиля:

- 1. Кликнуть в вехнем меню на аватар
- 2. Перейти в раздел "Личная информация"
- 3. Внести необходимые изменения.
- 4. Нажать кнопку "Сохранить"

| Баше имя         |             |          |  |  |  |
|------------------|-------------|----------|--|--|--|
| Станислав        |             |          |  |  |  |
| Ваша фамилия     |             |          |  |  |  |
| Кузин            |             |          |  |  |  |
| Ваш пол          |             |          |  |  |  |
| Мужской          | Женский     | Не скажу |  |  |  |
| Дата рождения    |             |          |  |  |  |
| 23.09.1979       |             |          |  |  |  |
| Контактная       | информа     | ция      |  |  |  |
| Ваш телефон      |             |          |  |  |  |
| +7 900 12345     | 67          |          |  |  |  |
| Ваш ник в Telegr | am          |          |  |  |  |
| BROTHTO ROLL     | ник в Teleo | iram     |  |  |  |

#### 3.2 Рекомендация кандидатов

#### 3.2.1 Выбор вакансии для рекомендации

Для рекомендации кандидата необходимо:

- 1. Найти подходящую вакансию в каталоге
- 2. Перейти на страницу детального просмотра вакансии

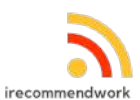

- 3. Ознакомиться с требованиями и размером вознаграждения
- 4. Нажать кнопку "Рекомендовать "

| Escamondurch | Реконендателям Работодателям Онас Блог                                                                                                    |                                                                                                    |
|--------------|----------------------------------------------------------------------------------------------------|----------------------------------------------------------------------------------------------------|
|              | Порекомендуйте начинающего аналитика в разработку ПО для телекома!                                                                                                    |                                                                                                    |
|              | Продуктовый аналитик                                                                                                    | ₩ 25 000 ₽                                                                                                    |
|              | от 80 000 до 120 000 руб.                                                                                                    | зо успешную реконседацию                                                                                                    |
|              | VAS Experts                                                                                                    | Реконендовать                                                                                                    |
|              | Cawer-HerepSypr                                                                                                    |                                                                                                    |
|              | Бизиес-аналитика Системная аналитика                                                                                                    |                                                                                                    |
|              | Эта вакансия – отличная возможность для начинающего аналитика принять участие в разработке<br>уникального продукта, одного из 8 мировых разработчиков ПО для анализа сетевого трафика и занинаться<br>поиском инсайтов в различных типах данных. | O PABOTODATEЛE                                                                                                    |
|              | Реконендовать Откликнуться                                                                                                    | VAS Experts                                                                                                    |
|              | Что нужно делать                                                                                                    | VAS Experts - разработник программного<br>обеспечения для интернет-провойдеров и<br>операторов сакан, ак крадитованная ИТ-<br>конпани.<br>Подрабнее |
|              | Ключевая задача:                                                                                                    | Сайт: https://vatexperts.ru/<br>Численность сотруднихов: 50-99 чел.                                                                                 |
|              | исследовать сложные процессы продукта компании на основе разнородных динных, предлагать<br>оптимальные решения и создавать понятные задачи для разработчиков.                                                                                    | Отраслы: ИТ / ТТ / телекон                                                                                                    |

#### 3.2.2 Создание персональной ссылки

После нажатия кнопки "Рекомендовать":

- 1. Представиться, заполнив простую форму подачи рекомендации Шаг1
- 2. Рассказать о рекомендуемом кандидате на Шаге 2
- 3. Система сгенерирует персональную ссылку для рекомендации
- 4. Ссылка будет содержать уникальный идентификатор рекомендателя
- 5. Ссылка будет отображена на экране и доступна для копирования

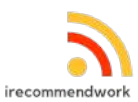

| Шаг 2 из 2                                                                   |                                                                                           |                                             |
|------------------------------------------------------------------------------|-------------------------------------------------------------------------------------------|---------------------------------------------|
| ФИО кандидата, почем                                                         | иу вы его рекомендуете и                                                                  | как с ним связаться*                        |
| Реконендую Сергея Иза<br>сейнас как раз гогов к с<br>999 000 00 00 или Телег | нова, работал с нин – професс<br>чене работе. Связаться с инн л<br>рам @sergieylvanov2025 | нонал своего дела,<br>учше через вотсал +7  |
| Зыберите силу вашей                                                          | рекомендации*                                                                             |                                             |
| Рекомендую                                                                   | Горячо рекомендую                                                                         | Готов поручиться                            |
| цобавьте резюме канд<br>зас есть и получено со<br>?                          | цидата, если оно у<br>огласие кандидата                                                   | Обзор                                       |
| Нажимая на кнопку Рекон<br>кандидата на передачу ег                          | ендовать, я гарантирую, что<br>о персональных данных серв                                 | мною получено согласи<br>ису iRecommendWork |
|                                                                              |                                                                                           |                                             |

#### 3.2.3 Отправка приглашения кандидату

Для отправки приглашения:

- 1. Скопировать сгенерированную ссылку
- 2. Отправить её потенциальному кандидату любым удобным способом (email, мессенджер)

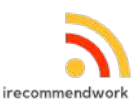

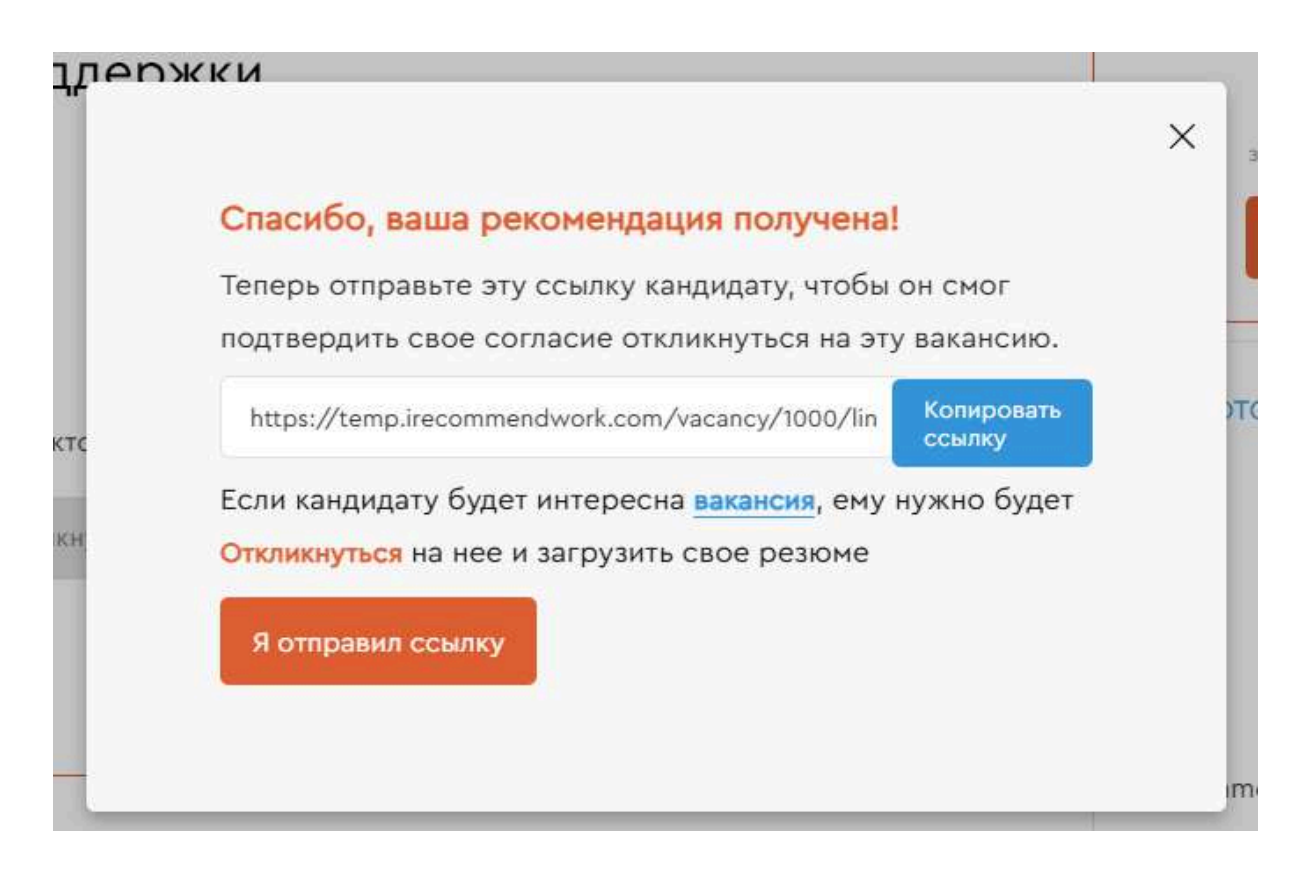

#### 3.2.4 Отслеживание статуса рекомендаций

Для мониторинга статуса рекомендаций:

- 1. Перейти в личный кабинет
- 2. Выбрать раздел "Я рекомендовал"
- 3. Просмотреть список всех сделанных рекомендаций с информацией:
  - Название вакансии
  - о Компания
  - Дата рекомендации
  - Статус рекомендации
  - Размер вознаграждения

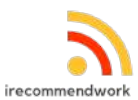

| рек | омендовал                                       | Я откликался                                              | Меня рекомендовали             |               |                |                     |
|-----|-------------------------------------------------|-----------------------------------------------------------|--------------------------------|---------------|----------------|---------------------|
|     | Кандидат                                        |                                                           | Вокансия                       | Компания      | Вознаграждение | Дата                |
| D   | Кандидат ец<br>Перешлите сса<br>раз<br>Скопиров | це не откликнулся!<br>ылку вашену кандидату<br>ать ссылку | еще<br>Специалист Техподдержки | RecommendWork | 30000 P        | 20.03.2025 20:46:56 |
| D   | Кандидат ец<br>Перешлите сси<br>раз             | це не откликнулся!<br>ылку вашену кандидату               | еще<br>Специалист Техподдержки | RecommendWork | 30000 P        | 19.03.2025 22:31:31 |

#### 3.3 Отклик на вакансии

#### 3.3.1 Процесс отклика

Для отклика на вакансию:

- 1. Найти интересующую вакансию в каталоге
- 2. Перейти на страницу детального просмотра
- 3. Нажать кнопку "Откликнуться"
- 4. Рассказать о себе
- 5. Подтвердить намерение откликнуться

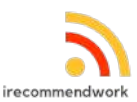

| C                                                                                                    | тклик на вакансию                                                                                                    |
|----------------------------------------------------------------------------------------------------|----------------------------------------------------------------------------------------------------|
| Ваше Имя*                                                                                                    | Ваша Фамилия*                                                                                                    |
| Станислав                                                                                                    | Кузин                                                                                                    |
| Ваш телефон*                                                                                                    | Ваш ник в Telegram                                                                                                    |
| +7 900 1234567                                                                                                    |                                                                                                    |
| Файл с вашим резюме                                                                                                    |                                                                                                    |
|                                                                                                    |                                                                                                    |
| ?                                                                                                    | Обзор                                                                                                    |
| Сопроводительное пис<br>Написать письмо или [<br>Написать письмо или ]<br>Если вы хотите что-то доб<br>здесь.                  | Сбзор<br>ьмо<br>Прикрепить письмо<br>авить сопроводительным письмом, это можно еделать                                                                                                    |
| Сопроводительное пис<br>Написать письмо или [<br>Если вы хотите что-то доб<br>адесь     Вы принимаете услови<br>iRecommendWork | Сбзор<br>БМО<br>Прикрепить письмо<br>авить сопроводительным письмом, это можно еделать<br>авить сопроводительным письмом, это можно еделать<br>авить сопроводительным письмом, это можно еделать |

#### 3.3.2 Получение ссылки для рекомендателя

После подтверждения отклика:

- 1. Система сгенерирует уникальную ссылку для приглашения рекомендателя
- 2. Ссылка будет отображена на экране и доступна для копирования

#### 3.3.3 Приглашение рекомендателя

Для приглашения рекомендателя:

- 1. Скопировать сгенерированную ссылку
- 2. Отправить её потенциальному рекомендателю любым удобным способом
- 3. Рекомендатель получит приглашение со ссылкой для перехода в систему

#### 3.3.4 Отслеживание статуса откликов

Для отслеживания статуса своих откликов:

- 1. Перейти в личный кабинет
- 2. Выбрать раздел "Я откликался"
- 3. Просмотреть список всех сделанных откликов с информацией:
  - Название вакансии
    - о Компания
    - Дата отклика

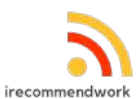

- Статус отклика
- Статус рекомендации

| Я рекомендова | Я откликался          | Меня рекомендовали         |                                                                                                    |                     |
|---------------|-----------------------|----------------------------|----------------------------------------------------------------------------------------------------|---------------------|
| Ваканси       | R                     | Компания                   | Рекомендатель                                                                                                    | Дата                |
| 🕕 Техничес    | жий лидер             | ФК ПУЛЬС                   | Отсутствует рекомендация!<br>Перешлите ссылку человеку, который может вас<br>порекомендовать на эту вакансию.<br>Скопировать ссылку | 31.03.2024 21:59:52 |
| Бухгалте      | p                     | SHENZHEN K AND TRADE COMPA | Тест Тестов                                                                                                    | 21.02.2024 11:03:37 |
| 🕕 Аналити     | s IC: ERP             | ПТК Модеран                | Отсутствует рекомендация!<br>Перешлите ссылку человеку, который может вас<br>порекомендовать на эту закансию.<br>Скопировать ссылку | 12.02.2024 15:38:44 |
| 🕕 Менеджа     | ер по продажам промыш | Sharplase                  | Отсутствует рекомендация!<br>Перешлите ссылку человеку, который ножет вас<br>порекомендовать на эту вакансию.<br>Скопировать ссылку | 29.01.2024 11:45:48 |

### 3.4 Просмотр статистики

#### 3.4.1 Раздел "Я рекомендовал"

В данном разделе пользователь может:

- 1. Просматривать общее количество сделанных рекомендаций
- 2. Просматривать детальную информацию по каждой рекомендации и ее статус

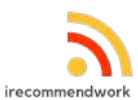

| і рек | омендовал Я откликался М                                                                           | еня рекомендовали                                               |                         |                    |                     |
|-------|----------------------------------------------------------------------------------------------------|-----------------------------------------------------------------|-------------------------|--------------------|---------------------|
|       | Кандидат                                                                                           | Вакансия                                                        | Компания                | Вознаграждение     | Дата                |
| D     | Кандидат еще не откликнулся!<br>Перешлите ссылку вашену кандидату еще<br>раз<br>Скопировать ссылку | Руководитель направления<br>по работе с имиджен<br>работодателя | Гаалромнефть-Региональн | 57000 P            | 12.02.2025 18:10:35 |
| 0     | тестОвнер44 Тест                                                                                   | HR Generalist                                                   | Квант                   | 35000 ₽            | 31.01.2025 13:42:33 |
| D     | Кандидат еще не откликнулся!<br>Перешлите ссылку вашену кандидату еще<br>раз<br>Скопировать ссылку | 8 сферах:<br>Адиминстративный<br>персонал                       |                         |                    | 04.12.2024 15:08:33 |
| 0     | тест тест                                                                                          | Аналитик                                                        | SBS Consulting          | 35000 ₽            | 12.11.2024 21:17:05 |
| D     | Кандидат еще не откликнулся!<br>Перешляте ссылку вашену кандидату еще<br>раз.                      | Специалист по<br>оптимизационному<br>моделированию              | Олтимакрос              | 62500 <del>P</del> | 07.11.2024 14:00:20 |

#### 3.4.2 Раздел "Меня рекомендовали"

В данном разделе пользователь может:

- 1. Просматривать список вакансий, на которые его рекомендовали
- 2. Видеть информацию о рекомендателе

| Мои     | резуль       | таты         |           |                                                        |                     |
|---------|--------------|--------------|-----------|--------------------------------------------------------|---------------------|
| Я рек   | омендовал    | Я откликался | Меня реко | мендовали                                              |                     |
|         | Рекомендател | 1ir          | Тип       | Рекомендация                                           | Дата                |
| $\odot$ | Тест Тест    |              | Вакансия  | Региональный директор по продажам<br>🛱 Ессо            | 13.11.2024 11:51:52 |
| $\odot$ | Тест Тестов  |              | Вакансня  | Бухгалтер<br>Gishenzhen k and trade company Ltd        | 21.02.2024 11:06:21 |
| $\odot$ | Тест Тест    |              | Вакансия  | Менеджер по B2B продажам<br>© Платформа iRecommendWork | 14,10,2022 14;44;26 |
| $\odot$ | Тест Тест    |              | Вакансия  | Lead Backend Developer (PHP, Laravel)                  | 20.12.2021 07:21:58 |

#### 3.4.3 Раздел "Я откликался"

В данном разделе пользователь может:

1. Просматривать все вакансии, на которые он откликался

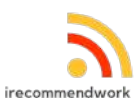

#### 2. Отслеживать статус получения рекомендации

| Я рек   | омендовал Я откликался           | Меня рекомендовали       |                                                                                                    |                     |  |
|---------|----------------------------------|--------------------------|----------------------------------------------------------------------------------------------------|---------------------|--|
|         | Вакансия                         | Компания                 | Рекомендатель                                                                                                    | Дата                |  |
| 0       | Менеджер по В2Б продажам         | Платформа iRecommendWork | Тест Тест                                                                                                    | 14.10.2022 14:41:21 |  |
| $\odot$ | Lead Backend Developer (PHP, Lar | КОРУС Консалтинг         | Тест Тест                                                                                                    | 20.12.2021 07:27:35 |  |
| 0       | Аналитик департамента продаж     | Авиго                    | Отсутствует рекомендация!<br>Перешлите ссылку человеку, который ножет вас<br>порекомендовать на эту вакансию.<br>Скопировать ссылку | 13.12.2021 15:17:57 |  |
| 0       | Аналитик департамента продаж     | Авито                    | Отсутствует рекомендация!<br>Перешлите ссылку человеку, который может вас<br>порекомендовать на эту вакансию.<br>Скопировать ссылку | 13.12.2021 15:12:44 |  |
| 0       | Руководитель отдела маркетинга   | Destiny.Games            | Отсутствует рекомендация!<br>Перешлите ссылку человеку, который может вас<br>порекомендовать на эту вакансию.                       | 06.12.2021 13:42:33 |  |

#### 3.5 Создание компании

#### 3.5.1 Процесс создания компании

Для создания компании в системе необходимо:

- 1. Зайти на https://temp.irecommendwork.com/my
- 2. Авторизоваться или зарегистрироваться
- 3. Заполнить форму создания компании:
  - Название компании
    - ИНН компании
    - Сфера деятельности
    - Размер компании (количество сотрудников)
    - Описание компании
    - о Логотип

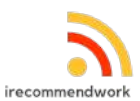

#### 4. Нажать кнопку "Создать компанию"

Создание профиля компании

| Название компании*                       | Сайт компании           |       |
|------------------------------------------|-------------------------|-------|
| iRecommendWork                           | temp.irecommendwork.com |       |
| инн.                                     | Логотип компании        |       |
| 123123123132                             | $\bigcirc$              | Обзор |
| Численность сотрудников компании         |                         |       |
|                                          | Выберите из списка      | ~     |
| × другое<br>Выберите отрасль             |                         | Q     |
| Описание компании*                       |                         |       |
| HR tech                                  |                         |       |
| Я принимаю условия Лицензионного соглаши |                         |       |

#### 3.5.2 Получение статуса администратора компании

После создания компании:

- 1. Пользователь автоматически получает роль "Владелец компании"
- 2. Данная роль предоставляет полный доступ к управлению компанией
- 3. Пользователю становятся доступны разделы:
  - Профиль компании
  - Сотрудники
  - Вакансии на iRecommendWork

# 4. Функционал для владельца / администратора компании

#### 4.1 Управление профилем компании

4.1.1 Редактирование информации о компании

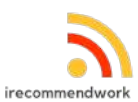

Для редактирования профиля компании:

- 1. В личном кабинете перейти в раздел "Моя компания"
- 2. Выбрать вкладку "Профиль компании"
- 3. Нажать кнопку "Редактировать"
- 4. Внести необходимые изменения в данные компании:
  - Название
  - Описание
  - Сфера деятельности
  - Размер компании
  - Год основания
  - о Сайт
- 5. Нажать кнопку "Сохранить изменения"

#### 4.1.2 Загрузка логотипа и фотографий

Для управления изображениями компании:

- 1. Зайти в "Профиль компании"
- 2. Для загрузки логотипа:
  - Нажать кнопку "загрузить логотип"
  - Выбрать файл с логотипом с компьютера
  - Нажать "Сохранить логотип"

Создание профиля компании

| Название компании*               | Сайт компании           |       |                    |
|----------------------------------|-------------------------|-------|--------------------|
| iRecommendWork                   | temp.irecommendwork.com |       |                    |
| инн*                             | Логотип компании        |       |                    |
| 123123123132                     | 3                       | Обзор | iRecommend<br>Work |
| Численность сотрудников компании |                         |       |                    |
|                                  | Выберите из списка      | ×.    |                    |

#### 4.2 Управление сотрудниками компании

#### 4.2.1 Приглашение новых сотрудников

Для добавления сотрудников в компанию:

- 1. В верхнем меню сайта выбрать раздел "Работодателям"
- 2. Выбрать вкладку "Сотрудники"
- 3. Нажать кнопку "Пригласить сотрудника"
- 4. Заполнить форму приглашения:
  - о Email сотрудника
  - Выбрать роль (Администратор компании или HR)
  - Добавить внутренний комментарий

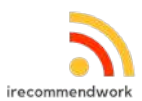

- 5. Нажать кнопку "Отправить приглашение"
- 6. Сотрудник получит email с приглашением и инструкциями по присоединению к компании

| Сотрудники компани                           | 4            |                        |             |             |   |
|----------------------------------------------|--------------|------------------------|-------------|-------------|---|
| Добавление нового сотрудника<br>E-mail agpec | Роль сотруд- | чика                   |             | Комментарий |   |
| Non.ivanov@gmail.com                         |              | выберите из списка     | ~           | Коннентарий |   |
| Пригласить<br>Управление сотрудниками        |              |                        |             |             |   |
| Сотрудники                                   | Раль сотру   | рика                   | Комментарий |             |   |
| О Станислав Кузин                            | A            | учинистратор сервиса 🔍 |             |             | Ð |
| Сохранить                                    |              |                        |             |             |   |

#### 4.2.2 Назначение ролей сотрудникам

Для управления ролями сотрудников:

- 1. В разделе "Сотрудники" найти нужного сотрудника в списке
- 2. Выбрать новую роль из доступных:
  - Администратор компании полный доступ к управлению компанией и вакансиями
  - HR доступ к управлению вакансиями и кандидатами
- 3. Нажать кнопку "Сохранить"

#### 4.2.3 Удаление сотрудников

Для удаления сотрудника из компании:

- 1. В разделе "Сотрудники" найти нужного сотрудника в списке
- 2. Нажать кнопку "Удалить" напротив имени сотрудника
- 3. Подтвердить действие в появившемся диалоговом окне

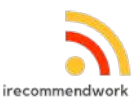

| авление нового сотрудника |                                                                                                    |             |             |   |
|---------------------------|----------------------------------------------------------------------------------------------------|-------------|-------------|---|
| ії адрос                  | Роль сотрудника                                                                                              |             | Комментарий |   |
| an hanney gymail com      |                                                                                                    | ×           |             |   |
| Приласить                 | Удаление сотрудника                                                                                          |             |             |   |
| авление сотрудниками      | При удалении сотрудника, он потеряет доступ к личному<br>кабинету компании и всем вакансиям в этой компании. |             |             |   |
| Сотрудники                | Отклики кандидатов на вакансии, созданные этим<br>сотрудником, будут приходить вам. Вы можете назначить      | Сомминтарий |             |   |
| ) Станислав Кузин         | вакансии удаленного пользователя другому сотруднику<br>компании                                              |             |             | R |
| Сахранить                 | Идалить                                                                                                    |             |             |   |

#### 4.3 Управление вакансиями

#### 4.3.1 Создание новой вакансии

Для создания вакансии:

- 1. В верхнем меню перейти в раздел "Работодателям"
- 2. Выбрать вкладку "Вакансии на iRecommendWork"
- 3. Нажать кнопку "Создать вакансию"
- 4. Заполнить форму создания вакансии:
  - Название должности
  - Описание вакансии
  - Требования к кандидату
  - Обязанности
  - Условия работы
  - Тип занятости
  - Город/регион
  - Уровень заработной платы
  - Размер вознаграждения за рекомендацию
- 5. Нажать кнопку "Сохранить черновик" или "Опубликовать"
- 6. При выборе "Опубликовать" вакансия будет отправлена на модерацию администратору сайта

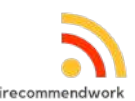

| Что это?<br>Черновик новой вакансии             | Что нужно сделать<br>Заполните/отредактируйте необходиные поля и создайте<br>вакансию |        |     |
|-------------------------------------------------|---------------------------------------------------------------------------------------|--------|-----|
| служебная информация о вакансии                 | Поофессиональный уровень                                                              |        |     |
| Менеджер по продажан                            | Выберите из списка                                                                    |        | ~   |
| Иинимальный оклад                               | Максимальный оклад                                                                    | Валюта |     |
|                                                 |                                                                                       | RUB    | ·•• |
| Скрыть оклад                                    |                                                                                       |        |     |
| экст при скрытом окладе                         | Число вакантных мест                                                                  |        |     |
| Размер оклада обсуждается с успешным кандидатом | 1                                                                                     |        |     |
|                                                 | Barrowski č Garra                                                                     |        |     |

#### 4.3.2 Редактирование вакансии

Для редактирования существующей вакансии:

- 1. В разделе "Вакансии на iRecommendWork" найти нужную вакансию в списке
- 2. Нажать кнопку "Редактировать"
- 3. Внести необходимые изменения в данные вакансии
- 4. Нажать кнопку "Сохранить изменения"

#### 4.3.3 Управление статусом вакансии

Для изменения статуса вакансии:

- 1. В разделе "Вакансии на iRecommendWork" найти нужную вакансию в списке
- 2. Использовать выпадающее меню из трех точек для выбора одного из действий:
  - Приостановить
  - Закрыть
  - Опубликовать
  - Удалить
- 3. При внесении изменения в Опубликованную вакансию Администраторы сайта получат уведомление и проведут Пост-модерацию изменений вакансии